## 1-11.メールアドレスを変更する場合

KOSMO Communication Web の被保険者被扶養者様のメールアドレスを変更する場合は、以下の手順で変更を行ってください。

1. メールアドレスの変更

次ページより、手順を説明いたします。

### 1. メールアドレスの変更

- ①メールアドレス変更画面の表示
   KOSMO Communication Webの被保険者保扶養者向けサービスのトップメニューより、
   「個人アカウント管理」⇒「個人情報変更」を選択し、
   「個人アカウント管理画面」を表示します。
- ②メールアドレスの入力
  - 「メールアドレス」を入力します。
  - 「入力内容確認」ボタンを押下します。

| CDMAREDSHIPSEN         CDMAREDSHIPSEN         CDMARESS         CDMARESS                                                                                                    |                |                |                        | 組合 太郎 様 20:          | 16年06月27日 パスワード変更 ログス |
|----------------------------------------------------------------------------------------------------|----------------|----------------|------------------------|----------------------|-----------------------|
| Communication         Solute bit bit state and<br>It is about to bit bit state and<br>It is about to bit state and<br>It is about to bit | KOSMO Web      |                |                        | 大和総                  | 研東京開発健康保険維            |
| 「 通知情報報】         個人情報管理           人才力ウント管理画面            広田市へ力し、入力内容確認ボウンをクリックしてください。         1-・ザル           「 一ザ丸                                                                                                    | Communication  |                |                        |                      | お問い合わせは健康保険組合         |
| Y 通貨機構整         Q人情報登表           A7カウント管理画部         GAEEA.Jh.L. AJn/je/je/kiteArb/v.2/Ju/je/kiteArb           ユーダの         010000005750           ユーダA         Raft Arb           ノーグFVLA         Konnoweb@mail.co.jp           工業経験構成         Oxga           人力方形に入         Konnoweb@mail.co.jp           工業経験構成         Oxga           人力方医展展通知         Oxga           「公務定期通知         Oxga           「公務定期通知         Oxga           「公務定期通知         Oxga           「公務定期通知         Oxga           「公務定期通知         Oxga           「公務定期回         Oxga           「公務定期回         Oxga           「公務定期回         Oxga           「公務定期回         Oxga           「公務定期回         Oxga           「公務定期回         Oxga           「公務定期回         Oxga           「公務定期回         Oxga                                                                                                    |                |                |                        |                      | e-mail: aaa@dirbi.c   |
| ************************************                                                                                                    |                |                |                        |                      |                       |
| スクガウント管理画出         GIEBEADLE、ADAPERWERRFD>をクリックしてください。         1・サイロ       001000005750         1・サイロ       Ref たが         ノールアドレス       tesmower@@mail.co.jp </td <td>7 通知情報照会 個人情報官</td> <td>埋</td> <td></td> <td></td> <td></td>                                                                                                    | 7 通知情報照会 個人情報官 | 埋              |                        |                      |                       |
| 고中の       01000005750         그녀な       记す 本地         ノーグドレス       Convert@mail.co.je                                                                                                    <                                                                                                    | 人アカウント管理画面     |                |                        |                      |                       |
| ユーザ10       001000005750         ユーザ2       組合 太郎         メールアドレス       kosmoweb@mail.co.jp         薬知情報       必要 ○不要         処方医薬品通知       必要 ○不要         処方医薬品通知       必要 ○不要         支給決走道知書       必要 ○不要         文給決走道知書       砂皮 ○不要         人力内容確認       民者                                                                                                    |                | 61             |                        | - / 17-10-1          |                       |
| ユーザ印       001000005750         ユーザ名       組合 太郎         メールアドレス       kosmoweb@mail.co.jp            通知情報       道知情報史教約のメール通知       家族内は参級権幣         医療費通知       ◎必要 ○不要       設定不可         処方医薬品通知       ◎必要 ○不要       設定不可         文給決定道知書       設定不可       ●のすり ○無し         上力内容確認       戻る                                                                                                    |                | 문고             | 見日を人力し、人力内谷確認ホタンをクリックし | こくたさい。               |                       |
| ユーザ名       組合 太郎         メールプドレス       kosmoveb@mail.co.jp<br><br>                                                                                                    |                | コーザロ           | 001000005750           |                      |                       |
| メールアドレス       kosmoweb@mail.co.jp         避知情報       遅知情報更新時のメール通知       家族向け参照権席         医療費通知       ④必要 ①不要       段定不可         処方医薬品通知       ④必要 ①不要       段定不可         文裕決定通知書       設定不可       ①有り ①無し         上入力内容確認       反力                                                                                                    |                | ユーザ名           | 組合 太郎                  |                      |                       |
| メールアドレス       Iosmoweb@mail.co.jp            通知情報         御知情報更新時のメール通知         家族向け参照権限             医療費通知               必要             へ不要                 広方医薬品通知               必必要             へ不要                 文給決定通知書               必定不可                 入力内容確認               反る                                                                                                    |                |                |                        |                      |                       |
| 運知情報     運知情報更新時のメール通知     家族向け参照権限       歴療費通知     砂麦     ○不要     設定不可       処方医薬品通知     砂麦     ○不要     設定不可       支給決定通知書     設定不可     ●のすり     ○無し                                                                                                    |                | <b>メールアドレフ</b> | kocmoweb@mail.co.in    |                      |                       |
| 遅知情報         遅知情報更新はのメール通知         家族向け参照権限           医療費通知         砂麦 〇不要         設定不可           処方医薬品通知         砂麦 〇不要         設定不可           支給決定通知書         設定不可         の有り 〇無し                                                                                                    |                | ~ ~ ~ ~        |                        |                      |                       |
| 加加特徴と和時のメール通知         和加特徴と和時のメール通知         和加特徴と和時のメール通知           医療費通知         必必要         ○必要         設定不可           処方医薬品通知         ○必要         ○必要         設定不可           支給決定通知書         設定不可         ③有り         ○無し           入力内容確認         反る                                                                                                    |                | SE 6047 10     | ※何時1日天気にたって 小 ※約       | es Kadal 1 45 m lá m |                       |
| 医療費通知     ●必要     ●必要     ●必要       処方医薬品通知     ●必要     ○必要     ●必要       支給決定通知書     砂皮木可     ●有り C無し                                                                                                    |                | 遇知頂報           | 連知情報更新時のメール通知          | 歌族回じ参照権限             | the starting          |
| 処方医薬品通知     砂麦 〇不要     設定不可       支給決定通知書     設定不可     ●有り 〇無し                                                                                                    |                | 医療費通知          | ◉必要 ○不要                | 設定不可                 | Hart L. Ja            |
| 文給決定通知書     設定不可     ●有り 〇無し       入力内容確認     戻る                                                                                                    |                | 処方医薬品通知        | ●必要 ○不要                | 設定不可                 |                       |
| 入力内容確認 戻る                                                                                                    |                | 支給決定通知書        | 設定不可                   | ●有り ○無し              |                       |
| 入力内容確認 戻る                                                                                                    |                |                |                        |                      |                       |
| 事項・免責事項・セキュリティボリシー等                                                                                                    |                |                | 入力内容確認 戻る              | S. S. S. Brailing    | Caller -              |
| 事項・免責事項・セキュリティボリシー等                                                                                                    |                |                | A REAL PROPERTY AND A  | Constanting .        |                       |
|                                                                                                    | 事項・免責事項・セキュリティ | <u>・ポリシー等</u>  |                        |                      |                       |

#### ③メールアドレスの変更

入力したメールアドレスに問題がなければ「実行」ボタンを押下します。

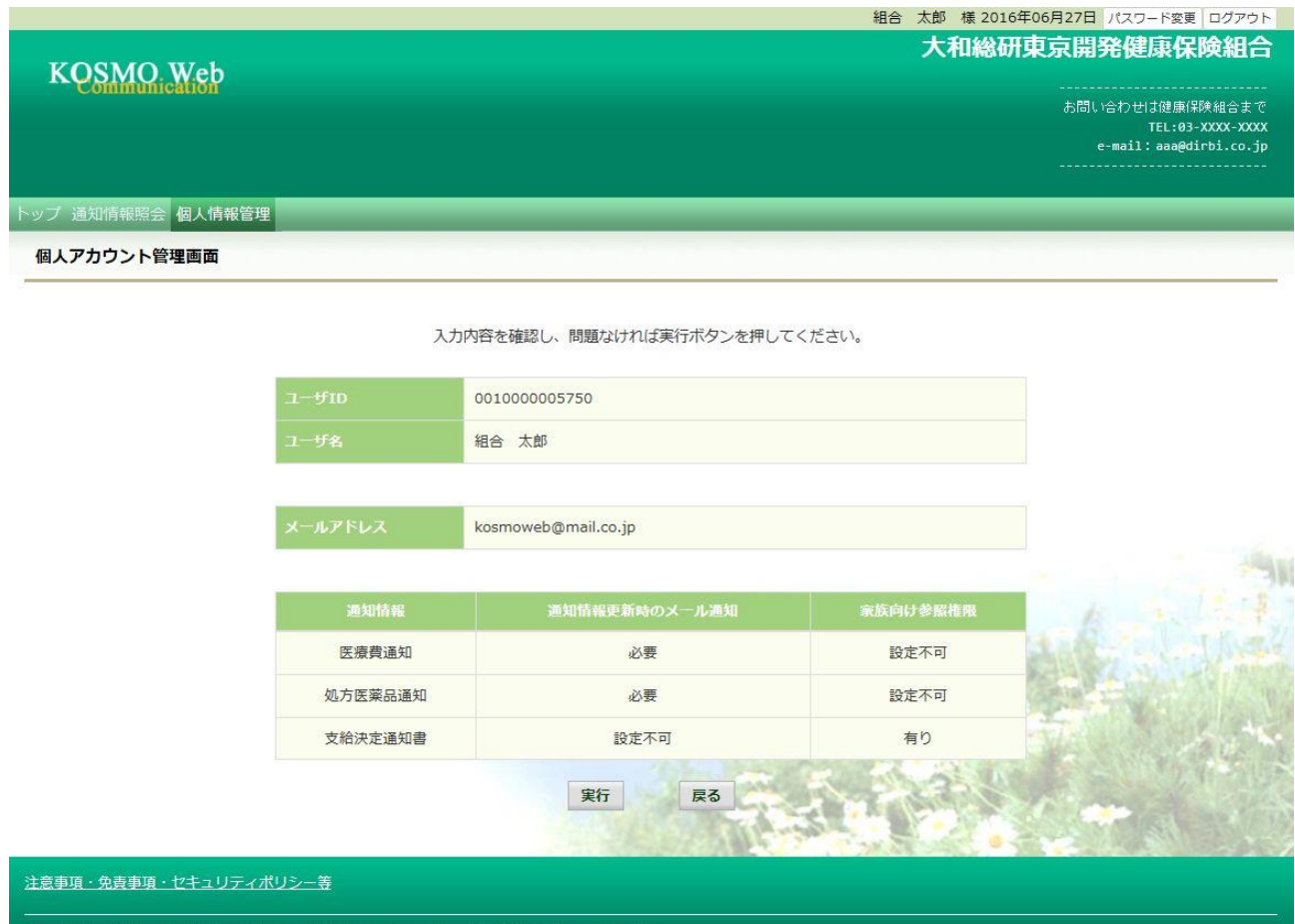

Copyright © Daiwa Institute of Research Business Innovation Ltd. All Rights Reserved.

「処理が正常に終了しました。」と表示されます。

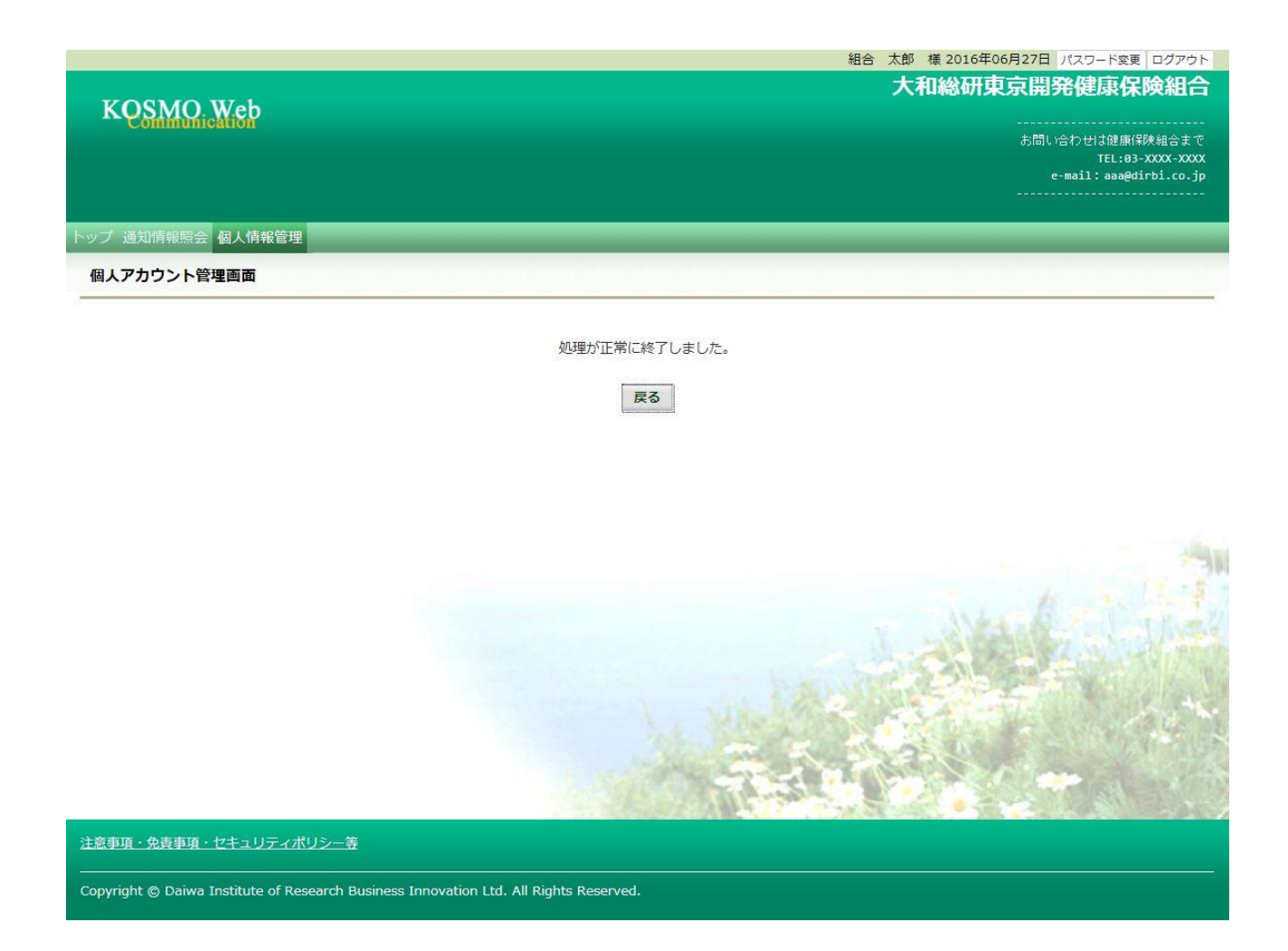

以上

# 1-12.メール通知の受信設定を変更する場合

KOSMO Communication Web から被保険者被扶養者様が受け取るメール通知の受信設定を変更する場合は、以下の手順で変更を行ってください。

#### 1.メール通知の受信設定を変更

次ページより、手順を説明いたします。